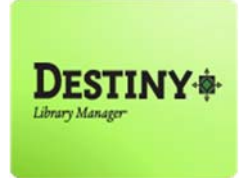

Destiny Library Manager<sup>™</sup> allows full access users to create and print barcodes and spine labels.

In this tutorial you will learn how to:

- Print barcode labels
- Print spine labels

#### Requirements:

- PC or MAC
- \*\* A web browser such as:
  - *Google* Chrome **(**
  - Internet Explorer 🬔
  - Mozilla Firefox 🔞
  - Safari
- \* An Internet connection
- \* Adobe Acrobat Reader 11.0 or later
- A LaserJet Printer
- Avery 5160 address labels
- **DEMCO** 14216170 spine labels
- \*\* An LAUSD Single-Sign On

#### **STEP 1**: LOGIN TO DESTINY

- 1. Open a web browser
  - Google Chrome 🧔
  - Internet Explorer 🤶
  - Mozilla Firefox 🤞
  - Safari
- 2. In the address bar, type the following URL and press the "Enter" key on the keyboard:
  - <u>http://lausd.follettdestiny.com</u>
- 3. There are two (2) ways to find your school:
  - a. In the "Search for Site Name" field, type in the name or location code of your school.
     Press the "Enter" key on the keyboard or click on the "Go!" button OR
  - b. Click on the "Blue Bar" associated to your school group (*e.g. Middle School*). Then, find and click on your school's link.

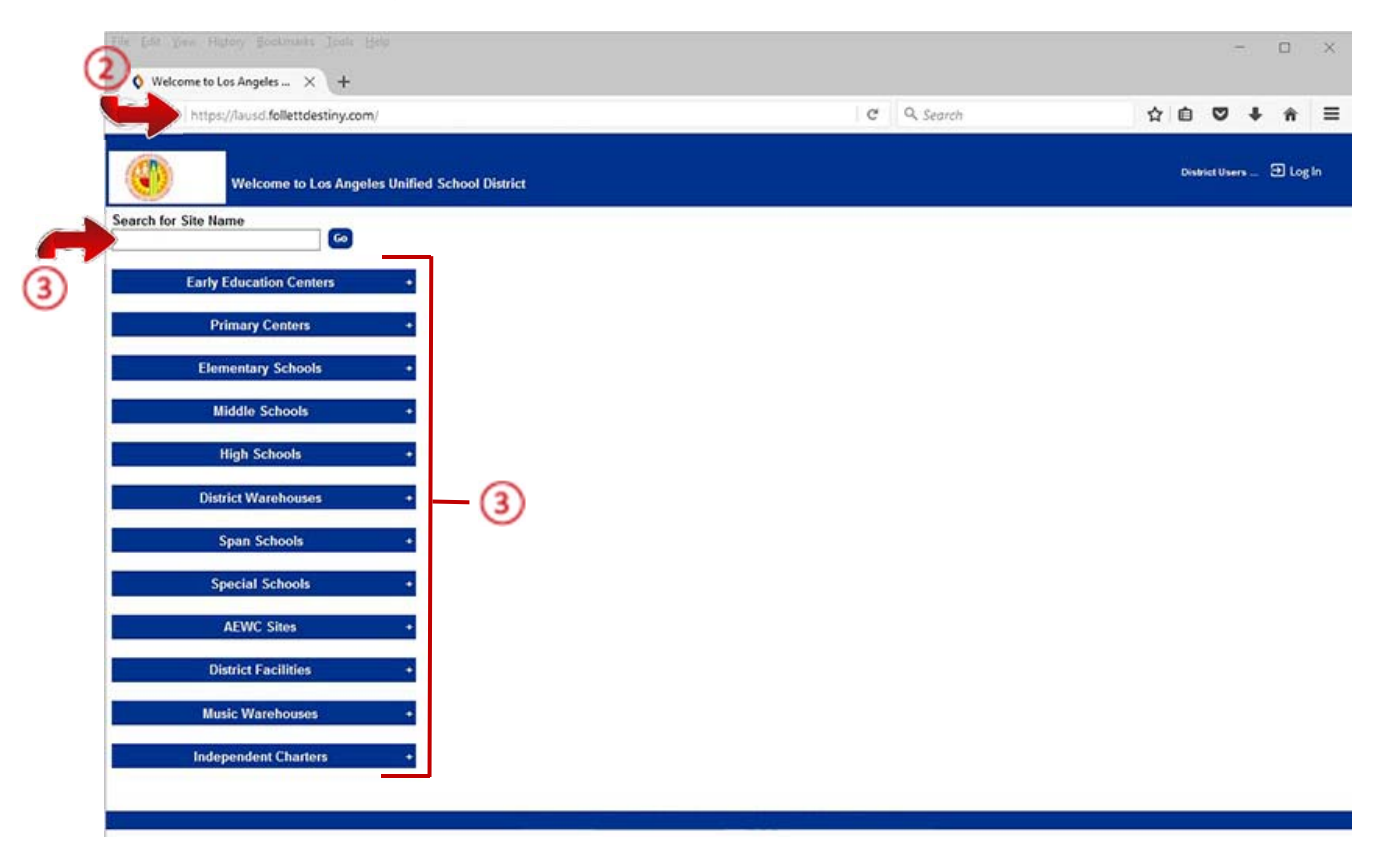

On the school's "Home" screen, click the "Log In" link located on the upper-right corner and enter your username and password to login

#### **<u>STEP 2</u>**: BARCODE/SPINE LABELS REPORT

Prior to printing barcode labels, be sure to update "Adobe Reader" to the latest version (*ex. Adobe Reader DC*) and print barcode labels on a LaserJet Printer <u>NOT</u> an inkjet printer. The recommended labels to use in Destiny are:

- Avery 5160 Address Labels
- (DEMCO) 14216170 Spine Labels

**NOTE:** Compatibility issues may occur with off-name brand labels. Example: Staples, Office Depot, etc. Other stock label options can be found under the heading **"Use label stock"** 

#### BARCODE LABELS

- 1. Click on the "Reports" tab located on the top navigation
- 2. Click on the "Library Reports" option located on the left side of the screen
- 3. Scroll down a bit and under the "Labels" section click on the "Barcode Labels" link

| Eile Edit View High                  | ory Bookmarks Icols Help                                                                                    | - 1                         |   |
|--------------------------------------|----------------------------------------------------------------------------------------------------|-----------------------------|---|
| C Library Reports                    | × +                                                                                                    |                             |   |
| <ul> <li>€ 0 ■   https://</li> </ul> | /lausd-playground.follettdestiny.com/backoffice/servlet/presentreportsform.do?l2m=Library Reports8 C Search | ☆ ■ ♥ ♦                     | 1 |
|                                      | Dr. Esther Sinolsky EL (2000)                                                                               | iLTSS Tutorials 🕀 Log Out 🛛 | 0 |
|                                      | Home Catalog Circulation Reports Back Office My Info                                                        |                             |   |
|                                      | Library Reports                                                                                             |                             |   |
| My Favorites                         | Catalog Titles & Copies                                                                                     |                             |   |
| Library Reports                      | Show More                                                                                                   |                             |   |
| Patron Reports                       | Darcode Lists - Identity used and unused copy darcodes.                                                     |                             |   |
| Report Builder                       | Bibliography - Create reading lists for curriculum or promotion.                                            |                             |   |
| report manager                       | Call Number Reports - Identify copies that may be incorrectly cataloged.                                    |                             |   |
|                                      | Reading Program Reports - Identify titles with quizzes or possible purchases.                               |                             |   |
|                                      | Reported Abuses - View reported abuses submitted by your patrons. Show More                                 |                             |   |
|                                      | Shelf List - List copies in the order they should be shelved. Show More                                     |                             |   |
|                                      | Title & Copy List - List your collection with optional copy detail. Show More                               |                             |   |
|                                      | Weeding Log - List copies that were weeded, deleted, or transferred. Show More                              |                             |   |
|                                      | Wish Lists - View the wishes submitted by your patrons. Show More                                           |                             |   |
|                                      | Circulation                                                                                                 |                             |   |
|                                      | Current Checkouts/Fines - Identify or send notices to the patrons with checkouts/fines.                     |                             |   |
|                                      | Holds                                                                                                    |                             |   |
|                                      | Holds - View all current holds and reserves. Show More                                                      |                             |   |
|                                      | Hold Notices - Print or email ready hold notices. Show More                                                 |                             |   |
|                                      | Inventory Control                                                                                           |                             |   |
|                                      | Completed Inventories - View the results of completed inventories                                           |                             |   |
|                                      | In Provises Inventories - Report on inventories that are in programs Show More                              |                             |   |
| 0                                    | Labels                                                                                                    |                             |   |
| (3)                                  | Show More                                                                                                   |                             |   |
|                                      | Darcode Laders - Greate new or repracement copy barcode tabers.                                             |                             |   |
|                                      | Reading Program Labels - Create new or replacement Reading Program Labels.                                  |                             |   |

- 4. To print an existing barcode, click on the "**Used**" sub tab or to print a new barcode, click on the "**Unused**" sub tab
- 5. Fill in the required fields
- 6. On the "Use label stock" drop-down menu, select Avery white address labels (style 5160) from the list
- 7. Click on the "Run Report" button

| <u>F</u> ile <u>E</u> dit <u>V</u> iew Hig | igtory <u>B</u> ookmarks <u>T</u> ools <u>H</u> elp                                                                           |         | ) ×    |
|--------------------------------------------|----------------------------------------------------------------------------------------------------|---------|--------|
| 🔇 Print Copy Ba                            | arcodes × +                                                                                                    |         |        |
| 🗲 🛈 🖴   https:                             | s://lausd-playground.follettdestiny.com/backoffice/servlet/presentcopylabelsform.do?unusedBarcodeMo 🛛 😋 🔍 Search 🟠 🗎 💟        | + -     | ê ≡    |
|                                            | Dr. Esther Sinofsky EL (2000) iLTSS Tutorials 🕣                                                                               | Log Out | @ Help |
|                                            | Home Catalog Circulation Reports Back Office My Info                                                                          |         |        |
|                                            | Library Reports > Print Copy Barcodes                                                                                         |         |        |
| My Favorites                               |                                                                                                    |         |        |
| Library Reports                            |                                                                                                    | sed III | hused  |
| Patron Reports                             | Deinet um und lähnung an son hann das                                                                                         |         | useu   |
| Report Builder                             | Print <u>unused</u> library copy barcodes                                                                                     |         |        |
| Report Manager                             | Labels for each barcode                                                                                                    |         |        |
|                                            | *Number of Barcodes 1                                                                                                    |         |        |
|                                            | *Starting Barcode 31113X00000001 [Follett Classic]                                                                            |         |        |
|                                            | Include 🗹 Site Name 🗸 on each label                                                                                           |         |        |
|                                            | Use label stock Avery white address labels (style 5160)                                                                       |         |        |
|                                            | Start on label Demco 14218050                                                                                                 |         |        |
|                                            | Printer offset Sagebrush Laser 0370-00000001 University 9-62450-16                                                            |         |        |
|                                            | In addition to adjusting your printer offsets, you must also configure Adobe Reader so that your labels are properly aligned. |         |        |
|                                            | For assistance configuring Adobe Reader or the printer offsets, see Troubleshooting                                           |         |        |
|                                            | *= Required Field                                                                                                    |         |        |

- 8. On the reports screen, click on the "Refresh List" to view the completed report
- 9. Once the report has completed, click on the "View" link

| File Edit View H | iştory Bookmarks Jools Help<br>ger X +                                                                                | - 🗆 X                          |
|------------------|----------------------------------------------------------------------------------------------------|--------------------------------|
| 🗲 🛈 🔒   http     | -<br>s://lausd-playground.follettdestiny.com/backoffice/servlet/presentjobmanagerform.do?reportManager=t   C   Q. Ser | arch 🔄 🏠 🖨 🗮                   |
|                  | Dr. Esther Sinofsky EL (2000)<br>Home Catalog Circulation <u>Reports</u> Back Office My Info                          | iLTSS Tutorials 윈 Log Out      |
|                  | Library Reports > Print Copy Barcodes > Report Manager                                                                |                                |
| My Favorites     | Jobs: 1 - 1 of 1 Refresh List                                                                                         |                                |
| Library Reports  | V Job                                                                                                    | Status                         |
| Patron Reports   | Unused Library Copy Barcode Labels                                                                                    | Completed (10/21/2016 2:58 PM) |
| Report Manager   | Jobs: 1 - 1 of 1 Refresh List                                                                                         |                                |
|                  | Delete Jobs                                                                                                    | Delete                         |

10. Download the file on to your desktop

#### SPINE LABELS

- 1. Click on the "Reports" tab located on the top navigation
- 2. Click on the "Library Reports" option located on the left side of the screen
- 3. Scroll down a bit and under the "Labels" section click on the "Spine/Pocket Labels" link

| C Library Reports                                          | y Bookmarks Iools Hep<br>× +                                                                                                    |   | - |   |
|------------------------------------------------------------|----------------------------------------------------------------------------------------------------|---|---|---|
| ( 🔶 🛈 🖴   https://                                         | ausd-playground.follettdestiny.com/backoffice/servlet/presentreportsform.do7l2m=Library Reports& C & Search 🖈 💼                                                                                                    | ۲ | + | ń |
| My Favorites Library Reports Report Builder Report Manager | Antipier Program         Catalog - Titles & Copies         Barcode Lists - Identify used and unused copy barcodes.         Show More         Bibliography - Create reading lists for curiculum or promotion.         Show More         Call Number Reports - Identify tops that may be incorrectly cataloged.         Show More         Reading Program Reports - Identify tops that may be incorrectly cataloged.         Show More         Reported Abuses - View reported abuses submitted by your patrons.         Sheef List - List copies in the order they should be sheeked.         Sheef List - List copies in the order they should be sheeked.         Weeding Log - List copies that were weeded, deleted, or transferred.         Wash Lists - View the wishes submitted by your patrons.         Show More         Circulation         Current Checkouts/Fines - Identify or send notices to the patrons with checkouts/fines.         Holds - View all current holds and reserves.         Hold Since - Pinit or email ready hold notices.         In-Progress Inventories - View the results of completed inventories.         Show More         In-Progress Inventories - View the results of completed inventories.         Show More         In-Progress Inventories - View the results of completed inventories.         Show More         Barcode Labels - Create new |   |   |   |

- 4. Fill in the required fields
- 5. On the "Use label stock" drop-down menu, select DEMCO 5 by 11 14216170 (spine) from the list
- 6. Click on the "Run Report" button

| ( ) 🕒 http:                                        | s://lausd-playground.follettdestiny.com/backoffice/serv/                                                                                                    | et/handlespinelabelform.do                                                                                                    | C | Q Search                                                   | 슈          | 0     | 0 1      | - 1 |        |
|----------------------------------------------------|----------------------------------------------------------------------------------------------------|----------------------------------------------------------------------------------------------------|---|------------------------------------------------------------|------------|-------|----------|-----|--------|
|                                                    | Dr. Esther Sinofsky EL (2000)                                                                                                    | Pack Office - Mulefe                                                                                                    |   |                                                            | iLTSS Tuto | rials | 🗃 Log (  | lut | @ Help |
|                                                    | Lbrary Reports > Create Spine/Pocket Labels                                                                                                    | Dack Onice My nio                                                                                                    |   |                                                            |            |       |          |     |        |
| My Favorites                                       |                                                                                                    |                                                                                                    |   |                                                            |            | Но    | w do L_( | Ð   |        |
| Patron Reports<br>Report Builder<br>Report Manager | Create spine/pocket labels<br>Sort by<br>Based on<br>Copies Added<br>Use label stock<br>Start on label<br>Printer offset<br>Call number font size<br>Spine Labels<br>In addition to adjusting you<br>For | Coll Number         Selected List Follen Eccol           List         Selected List Follen Eccol           ViewList         Example times: 8:00 AM, 4:00 PM           From date: |   | so that your labels are property alig<br>e Troubleshooting | ined.      |       |          |     |        |

- 7. On the reports screen, click on the "Refresh List" to view the completed report
- 8. Once the report has completed, click on the "View" link

|                                  | Dr. Esther Sinolsky EL (2000) |                |                      |              |             |         |                | iLTSS Tutorials 🖅 Log             | ;Out     |   |
|----------------------------------|-------------------------------|----------------|----------------------|--------------|-------------|---------|----------------|-----------------------------------|----------|---|
|                                  | Home                          | Catalog        | Circulation          | Reports      | Back Office | My Info |                |                                   |          |   |
|                                  | Library Repo                  | rts > Create S | pine/Pocket Labels > | Report Manag | er          |         |                |                                   |          |   |
| My Favorites                     | Jobs: 1                       | - 2 of 2       |                      |              |             |         | 7 Refresh List |                                   |          |   |
| Library Reports                  |                               | 10             | Job                  |              |             |         | <u> </u>       | Status                            | ~        |   |
| Patron Reports                   |                               |                | Spine/Pocket La      | ibels        |             |         |                | Completed                         | (8) View | Û |
| Report Builder<br>Report Manager |                               |                | Unused Library (     | Copy Barcode | Labels      |         |                | Completed<br>(10/21/2016 2:66 PM) | View     | Û |

9. Download the file on to your desktop

### **<u>STEP 2</u>**: PRINT BARCODE/SPINE LABELS

To insure proper label alignment, disable the page handling options on the Print dialog of Adobe Reader:

- 1. Double-click on the file to open it in Adobe Reader
- 2. Click the "Print" button
- 3. On the Print dialog box, change the following settings:
  - a. Set "Page Scaling" to None or Actual Size.
  - b. Clear the "Choose Paper Source by PDF page size" check box.
  - c. Insure "Orientation" is on Auto Portrait/landscape.
  - d. Click on the "**Print**" button at the bottom-right of the print dialog box.

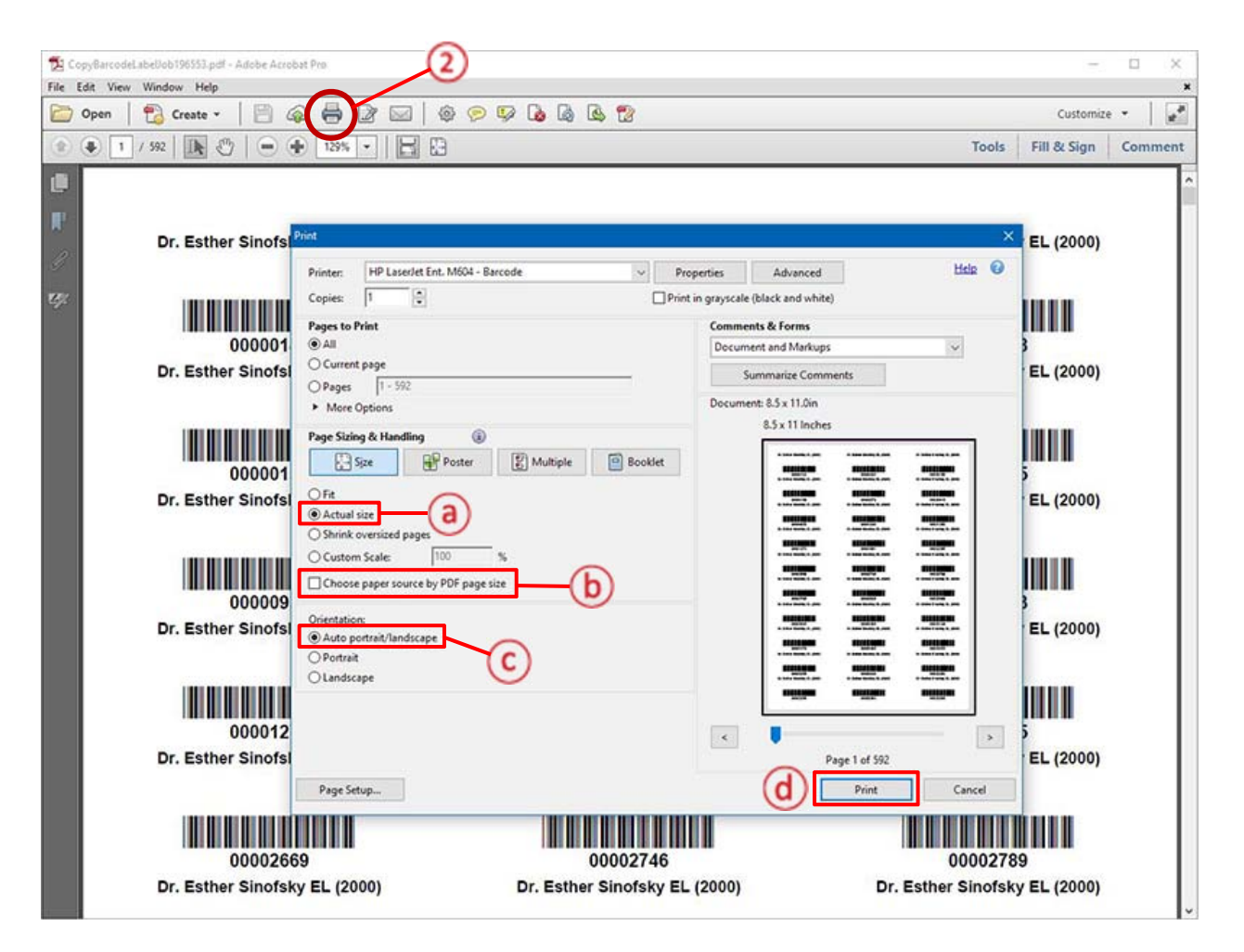

**NOTE:** If the label alignment issue still persists, please contact or open a Destiny Helpdesk ticket for further assistance.